## CMU2 系列機型版本更新明細

一、 CMU2C 韌體升級方式:

線上升級:

- 1. 從下方的版本說明中下載相應的韌體檔案。
- 2. 開啟 CMU2 Webserver 並選擇 Upload FW 分頁將韌體檔案上傳到 CMU2。

|                  | Power Management |         | номе | STATUS S | SETTING LOO | SYSTEM |
|------------------|------------------|---------|------|----------|-------------|--------|
| SYSTEM           |                  |         |      |          |             |        |
| > Network        | Upload Firmware  |         |      |          |             |        |
| > Notice         |                  |         |      |          |             |        |
| > Security       | 選擇檔案 5個檔案        | UPLOAD  |      |          |             |        |
| > Data/Event Log | -                | 0% (**) |      |          |             |        |
| > Upload FW      |                  |         |      |          |             |        |

3. 選擇正確的韌體檔案後,點擊"上傳"按鈕將韌體更新至最新版本。

| E含發現 · 新加                                                                                                    | 1第8天 |                                              |                                                               |                                                            |               | 10.4 | 0 |
|----------------------------------------------------------------------------------------------------|------|----------------------------------------------|---------------------------------------------------------------|------------------------------------------------------------|---------------|------|---|
| <ul> <li>本機</li> <li>3D 物件</li> <li>下載</li> <li>文件</li> <li>倉馬</li> <li>東川</li> <li>東川</li> <li>本機磁碟(C)</li> <li>Dela1(D)</li> <li>Data2(E)</li> </ul> |      | 名照<br>3F(<br>3F(<br>3F(<br>3F(<br>3F(<br>3F( | CMU2CK010<br>CMU2CK010<br>CMU2CK010<br>CMU2CK010<br>CMU2CK010 | EXF1RRR.app<br>NNN1RRR.a<br>NNN2RBR.app<br>003RRR.app<br>t | A<br>PP<br>PP |      |   |
|                                                                                                    |      |                                              |                                                               |                                                            |               |      |   |

4. 當韌體檔案成功上傳後,最新的韌體版本將顯示在 CMU2 的"工具"頁面上。

|   | 습<br>Home | o∏0<br>Status | ्रि<br>Setting | iii<br>Log | ①<br>Info     |         |                        |
|---|-----------|---------------|----------------|------------|---------------|---------|------------------------|
|   |           |               |                | Ver        | sion Up       | odate   |                        |
|   |           | System        |                | Ver 1.1    | $\rightarrow$ | Ver 2.0 | Update                 |
|   |           | Comm.         |                | Ver 1.1    | $\rightarrow$ | Ver 2.0 | Scheduled              |
|   |           | Slot 1        | -Р             | Ver 1.1    |               |         | N/A                    |
|   |           | Slot 2        | -C             | Ver 1.1    |               |         | N/A                    |
|   |           | Slot 3        | -X             | EMPTY      |               |         | N/A                    |
|   |           | Factory F     | Reset          |            |               |         | Apply                  |
| X | CMU2C P   | ower Manage   | ment           |            |               |         | BD @D 2019/12/24 15:37 |

5. 點擊螢幕上的"Update"按鈕來安排韌體更新。韌體更新將在 CMU2 重 新啟動後自動完成。

注: 韌體升級需要安裝 SD card 後才能進行,請確認軟/韌體版本是否為 最新版本。

離線升級:

- 1. 從下方的版本說明中下載相應的韌體檔案。
- 2. 從 CMU2 取出 SD 卡,然後將下載的韌體儲存到 SD 卡中的"Firmware

Upgrade"資料夾。

3. 將 SD 卡插入 CMU2 後,最新的韌體版本將顯示在 CMU2 的"工具"頁面上。

| ☆<br>Home | ollū<br>Status | ्रि<br>Setting | iii<br>Log | ()<br>Info    |         |                       |
|-----------|----------------|----------------|------------|---------------|---------|-----------------------|
|           |                |                | Ver        | sion Up       | odate   |                       |
|           | System         |                | Ver 1.1    | $\rightarrow$ | Ver 2.0 | Update                |
|           | Comm.          |                | Ver 1.1    | $\rightarrow$ | Ver 2.0 | Scheduled             |
|           | Slot 1         | -P             | Ver 1.1    |               |         | N/A                   |
|           | Slot 2         | -C             | Ver 1.1    |               |         | N/A                   |
|           | Slot 3         | -X             | EMPTY      |               |         | N/A                   |
|           | Factory I      | Reset          |            |               |         | Apply                 |
| IU2C P    | ower Manage    | ment           |            |               |         | <b>SO</b> 2019/12/241 |

二、 更新紀錄明細

CMU2C(能源管理):

| 機型            | 韌體版本                             | 功能         | 支援機型                   |
|---------------|----------------------------------|------------|------------------------|
| CMU2C-<br>P## |                                  |            | DRP-3200-24/48         |
|               |                                  |            | NCP-3200-24/48         |
|               | R01.4,R01.4,R01.4<br><u>下載連結</u> |            | PHP-3500-24/48/115/230 |
|               |                                  | 1、新增文抜機型。  | RCP-2000-12/24/48      |
|               |                                  |            | RCP-1600-12/24/48      |
|               |                                  |            | HEP-1000-24/48/100     |
| CMU2C-        | R01.3,R01.3,R01.3                | 1、 车椅士轻继刑。 | DRP-3200-24/48         |
| P##           | 下載連結                             | 」、利垍乂抜饿空。  | NCP-3200-24/48         |

| CMUDC    |                   |           | DRP-3200-24/48            |
|----------|-------------------|-----------|---------------------------|
|          |                   |           | SUD 20K FF /11F /220 /280 |
| CIVIU2C- | KUI.3,KUI.3,KUI.3 | 1、新增支援機型。 | SHP-30K-55/115/230/380    |
| C##      |                   |           | SHP-10K-55/115/230/380    |
|          |                   |           | BIC-2200-12/24/48/96      |
|          |                   |           | HEP-2300-55/115/230/380   |

CMU2E(逆變器管理):

| 機型     | 韌體版本         |    | 功能                     | 支援機型       |
|--------|--------------|----|------------------------|------------|
|        |              | 1. | Lwip Library 更新, 使韌體與軟 | NTN-5K 全系列 |
| CMU2E- | R01.1 、R01.1 |    | 體連線穩定                  |            |
| ###    | 下載連結         | 2. | 調整 EEPROM Error 時允許恢   |            |
|        |              |    | 復原廠設定、並於 EEPROM        |            |

|  |    | Error 時鎖定充電/輸出/電池  |  |
|--|----|--------------------|--|
|  |    | 設定頁。               |  |
|  | 3. | 新增檢測 EEPROM 過度寫入   |  |
|  |    | 機制,並記入於 EventLog。  |  |
|  | 4. | 優化 DataLog 的顯示,令使用 |  |
|  |    | 者更易讀。              |  |
|  | 5. | 調整連線新機型時的 UI 顯示    |  |
|  |    | 問題。                |  |

三、 常見問題

- CMU2 機升級為新韌體後,是否會影響原本內部已存參數?
   A:不會影響設定參數。
- 如何降低 CMU2 版本?
   A:將舊版本韌體依更新程序進行更新。
- 如何查詢 CMU2 韌體版本?
   A:於 CMU2 機器上的 Info 頁面中可查詢版本。